1. From a word document select as shown below to turn auto formatting back on if it has been turned off

2. You'll know it's been turned off because the formatting in the templates doesn't work i.e. when you hit the tab key after going to a new paragraph it doesn't automatically indent to the "a" paragraph.

3. Once you do the steps below auto formatting will be turned back on (the default setting in MS Word) and the template styles will work as designed.

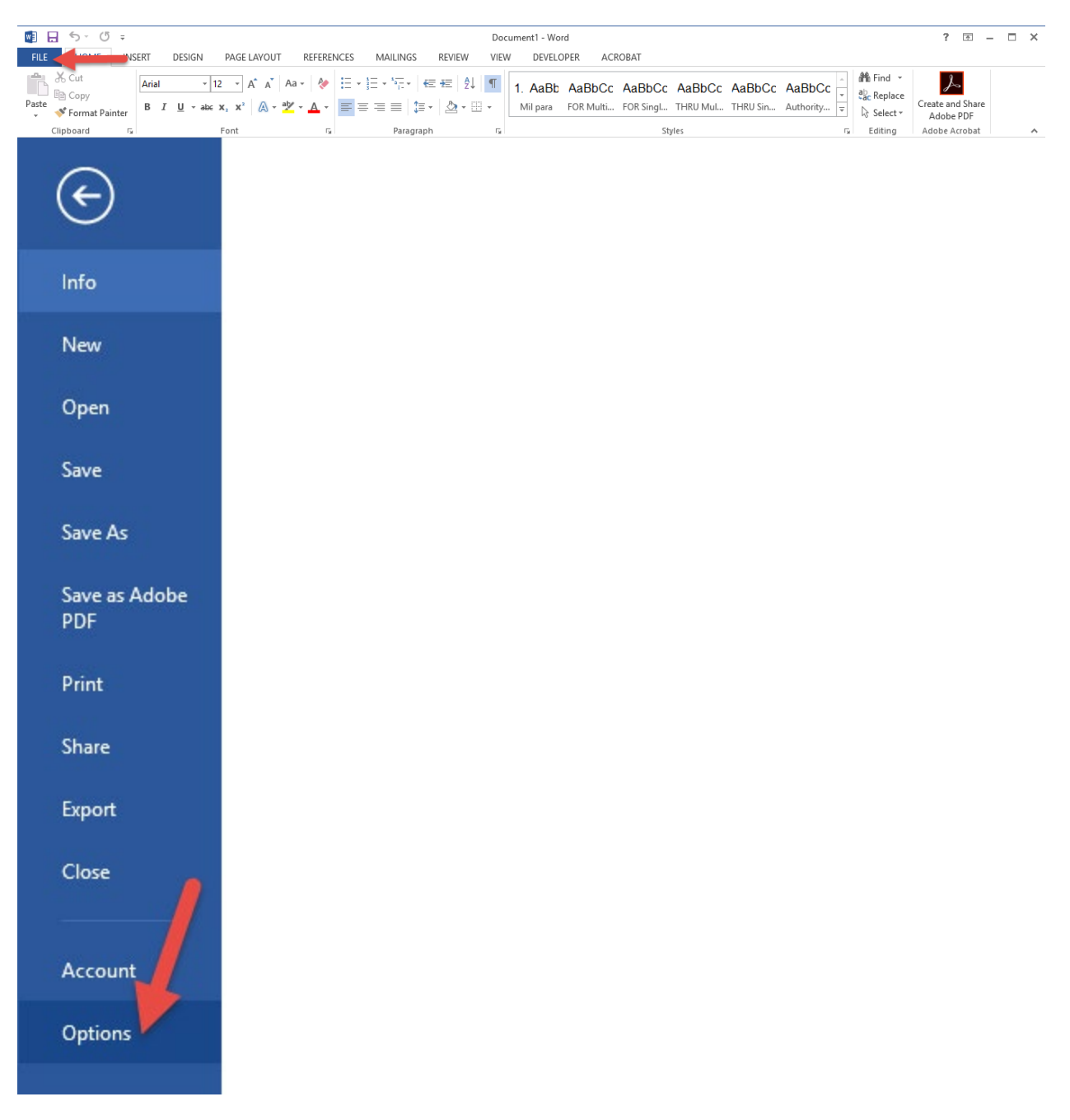

| General              | ABC Change how Word corrects and formats your text.                        |
|----------------------|----------------------------------------------------------------------------|
| Display              |                                                                            |
| Proofing             | AutoCorrect options                                                        |
| Save                 | Change how Word corrects and formats text as you type: AutoCorrect Options |
| Advanced             | When correcting spelling in Microsoft Office programs                      |
| Customize Ribbon     | ☑ Ignore words in <u>U</u> PPERCASE                                        |
| Customize Ribbon     | ☑ Ignore words that contain num <u>b</u> ers                               |
| Quick Access Toolbar | ☑ Ignore Internet and <u>f</u> ile addresses                               |
| Add-Ins              | ✓ Flag repeated words                                                      |
| Trust Center         | Enforc <u>e</u> accented uppercase in French                               |
|                      | Suggest from main dictionary only                                          |
|                      | <u>C</u> ustom Dictionaries                                                |
|                      | French <u>m</u> odes: Traditional and new spellings V                      |
|                      | Spanis <u>h</u> modes: Tuteo verb forms only                               |
|                      | When correcting spelling and grammar in Word                               |
|                      | ☑ Check spelling as you type                                               |
|                      | ✓ Mark grammar errors as you type                                          |
|                      | ✓ Frequently confused words                                                |
|                      | ✓ Check grammar with spelling                                              |
|                      | Show readabi <u>l</u> ity statistics                                       |
|                      | Writing Style: Grammar Only V Settings                                     |
|                      | Chec <u>k</u> Document                                                     |
|                      | Exceptions for: Document1                                                  |
|                      | OK Cancel                                                                  |

| AutoCorrect                                                                                                |                                                                                                   | ? ×                                                         |
|----------------------------------------------------------------------------------------------------|---------------------------------------------------------------------------------------------------|-------------------------------------------------------------|
| AutoFo                                                                                                    | ormat                                                                                             | Actions                                                     |
| AutoCorrect                                                                                                | Math AutoCorrect                                                                                  | AutoFormat As You Type                                      |
| Replace as you type<br>Tstraight quotes<br>Fractions (1/2) with<br>*Bold* and _italic<br>Internet and netw | with "smart que<br>th fraction character (½)<br>with real formatting<br>work paths with hyperlink | ✓ Ordinals (1st) with superscript ✓ Hyphens () with dash () |
| Apply as you type                                                                                          |                                                                                                   |                                                             |
| Automatic bullete                                                                                          | ed lists                                                                                          | ☑ Automatic numbered lists<br>☑ Tables                      |
| Built-In Heading                                                                                           | This box ne                                                                                       | eeds to be<br>ked                                           |
| Format begins<br>Set left- and first-<br>Define styles base                                                | , or not item like the one t<br>indent with tabs and bac<br>ed on your formatting                 | before it<br>kspaces                                        |
|                                                                                                    | 3 -                                                                                               | OK Cancel                                                   |

| General              | Change how Word corrects and formats your text.                                    | ^ |
|----------------------|------------------------------------------------------------------------------------|---|
| Display              | /-                                                                                 |   |
| Proofing             | AutoCorrect options                                                                |   |
| Save                 | Change how Word corrects and formats text as you type: <u>A</u> utoCorrect Options |   |
| Advanced             | When correcting spelling in Microsoft Office programs                              |   |
| Curtomiza Pikhon     | ☑ Ignore words in <u>U</u> PPERCASE                                                |   |
| Customize Kibbon     | ✓ Ignore words that contain num <u>b</u> ers                                       |   |
| Quick Access Toolbar | ✓ Ignore Internet and file addresses                                               |   |
| Add-Ins              | ✓ Flag repeated words                                                              |   |
| Trust Center         | Enforc <u>e</u> accented uppercase in French                                       |   |
|                      | Suggest from main dictionary only                                                  |   |
|                      | Custom Dictionaries                                                                |   |
|                      | French modes: Traditional and new spellings                                        |   |
|                      | Spanis <u>h</u> modes: Tuteo verb forms only                                       |   |
|                      | When correcting spelling and grammar in Word                                       |   |
|                      | Check spelling as you type                                                         |   |
|                      | Mark gra <u>m</u> mar errors as you type                                           |   |
|                      | ✓ Frequently confused words                                                        |   |
|                      | ✓ Check grammar with spelling                                                      |   |
|                      | Show readabi <u>l</u> ity statistics                                               |   |
|                      | Writing Style: Grammar Only V Settings                                             |   |
|                      | Check Decument                                                                     |   |
|                      | check bocament                                                                     |   |
|                      | Exceptions for Document1                                                           | ¥ |
|                      | OK Cancel                                                                          |   |
|                      |                                                                                    | _ |